# ИНСТРУКЦИЯ ПО ПРОВЕДЕНИЮ В ОБРАЗОВАТЕЛЬНОЙ ОРГАНИЗАЦИИ СОЦИАЛЬНО-ПСИХОЛОГИЧЕСКОГО ТЕСТИРОВАНИЯ ОБУЧАЮЩИХСЯ

#### Содержание

| Вход в систему             | 1 |
|----------------------------|---|
| Получение кодов участников | 1 |
| Коды участников            | 2 |
| Учёт особенностей          | 2 |
| Результаты                 | 2 |
| Проведение тестирования    | 3 |

### Вход в систему

Для проведения социально-психологического тестирования организатору в образовательной организации необходимо войти в личный кабинет на сайте https://e.soiro.ru/, используя логин и пароль региональной мониторинговой системы КОЭРСО (http://koerso.soiro.ru/). Для входа на сайт необходимо в правом верхнем углу сайта https://e.soiro.ru/ нажать кнопку «Вход». На открывшейся странице необходимо ввести логин и пароль и нажать кнопку «Войти». После входа в правом верхнем углу кнопка «Вход» изменится на кнопку «Выход». Правее кнопки появится название учреждения и ФИО координатора.

При невозможности войти в личный кабинет необходимо обратиться в поддержку по адресу электронной почты e@soiro.ru (указать ФИО, организацию, код организации и имеющиеся реквизиты доступа).

Образовательные организации, не принимающие участие в мониторингах системы КОЭРСО и не получившие ранее логин и пароль для изучения результатов тестирования 2019/2020 уч. года, сразу обращаются в поддержку.

При проведении социально-психологического тестирования используется раздел сайта СПТ 2020-2021 (в левом меню сайта https://e.soiro.ru/).

Необходимо перейти на страницу «Участие ОО». На данной странице можно получить коды участников, скачать список индивидуальных кодов, контролировать прохождение тестирования и т.д.

### Получение кодов участников

Тестирование проводится по 4 формам:

- форма А для школьников 7-9 классов (110 вопросов);
- форма В для школьников 10-11 классов (140 вопросов);
- форма С для студентов СПО (140 вопросов);
- форма V для студентов ВПО (140 вопросов).

Для получения кодов необходимо указать требуемое количество кодов (оно равно количеству полученных информированных согласий на проведение тестирование) и нажать на кнопку «Получить коды». Полученные коды

<u>появятся ниже на странице</u> в разделе «Коды участников». Получить дополнительные коды можно по мере появления новых информированных согласий от обучающихся или родителей (законных представителей). Уменьшить количество кодов нельзя.

#### <u>Коды участников</u>

Перед началом тестирования каждый респондент получает индивидуальный код (номер) под которым он будет отвечать на вопросы. При помощи кода можно будет идентифицировать респондента для адресного получения результатов и проведения коррекционной работы.

Для получения сводных результатов по параллели и/или классу необходимо указать в строке кода «Параллель/курс», «Литера класса/группа».

Для заполнения необходимо щелкнуть в клетку и ввести номер параллели (курса) и литеру класса (группы) в клетку рядом. Для сохранения необходимо нажать Enter или щелкнуть мышкой в отличное от клетки место.

Список индивидуальных кодов и соответствующих им фамилий составляется в одном экземпляре и хранится в учебном заведении у ответственного за тестирование в соответствии с законом о персональных данных. За разглашение персональных данных наступает ответственность, предусмотренная Российским законодательством. Скачать список индивидуальных кодов можно, нажав на значок Excel, справа от названия раздела «Коды участников».

Скачанный документ с идентификационными номерами участников можно заполнить как на компьютере, так и «от руки», затем распечатать в двух экземплярах или снять копию, если заполняли от руки: первый экземпляр хранится в образовательной организации, второй экземпляр используется при проведении самого тестирования (разрезается и передается непосредственно участникам тестирования).

## <u>Учёт особенностей</u>

При проведении социально-психологического тестирования детей-сирот и детей, без родителей, оставшихся попечения В целях снижения психологического предотвращения напряжения И психотравмирующих ситуаций, необходимо исключить опросника утверждения субшкалу ИЗ "Принятие родителями" (ПР). необходимо Для ЭТОГО переключить ПР" (Зеленый переключатель "Отключить переключатель показывает отключенную шкалу ПР).

### <u>Результаты</u>

По мере прохождения участниками тестирования поля «Время начала» и «Время Завершения» будут окрашены в зеленый цвет (необходимо обновлять страницу).

В разделе «Результаты» будут представлены сводные данные тестирования.

#### Проведение тестирования

Для прохождения тестирования на компьютере респондента необходимо открыть страницу: http://coupo.pф/спт.

Входить в личный кабинет под логином и паролем учреждения не нужно.

Перед началом тестирования необходимо зачитать инструкцию:

Каждый человек сталкивается с трудностями, но все их преодолевают поразному. В любых жизненных ситуациях нужно проявлять психологическую устойчивость. Научиться этому можно, если хорошо в себе разобраться.

Данный тест позволит выявить степень вашей психологической устойчивости. Чем откровеннее будут ваши ответы, тем точнее вы получите результат. Конфиденциальность личных данных гарантируется.

Вам будет предъявлена серия утверждений. Оценивая каждое из них, не тратьте слишком много времени на раздумья. Наиболее естественна первая непосредственная реакция. Здесь нет правильных или неправильных ответов. Старайтесь отвечать искренне, иначе Ваши ответы будут распознаны как недостоверные.

Внимательно вчитывайтесь в текст, дочитывая до конца каждое утверждение и оценивая его как верное или неверное по отношению к Вам. Для каждого утверждения можно выбрать только один вариант ответа: «НЕТ», «Скорее НЕТ, чем ДА», «Скорее Да, чем НЕТ», «ДА». Для выбора ответа необходимо щелкнуть на данный ответ – цвет варианта ответа изменится на зеленый, кнопка «Ответить» станет активной. После выбора ответа, необходимо нажать кнопку «Ответить». Затем появится следующий вопрос.

Респондент может пропустить вопрос, нажав кнопку «Ответить позже», на пропущенный вопрос необходимо будет ответить позднее. Перейдите по ссылке http://coupo.pd/cnm и заполните анкету:

1) в выпадающем списке нужно выбрать образовательную организацию респондента,

2) указать возраст и пол,

3) ввести полученный персональный код,

4) нажать кнопку «Регистрация».

Если образовательная организация персональный код будут U не соответствовать сообщение «Проверьте друг другу, то появиться образовательную организацию и персональный код».